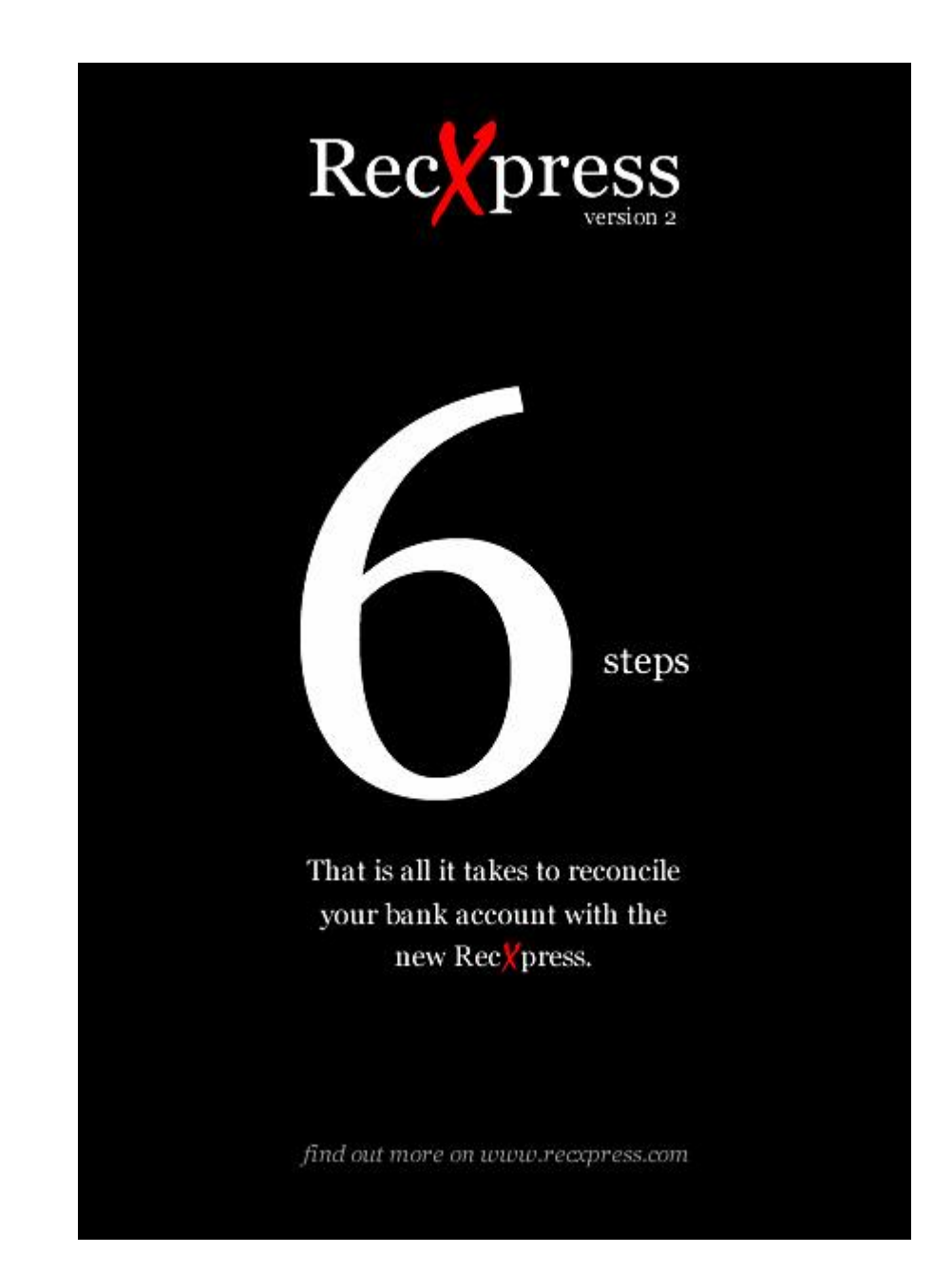

Peresoft

# Overview

An interesting new methodology has evolved from the new way Peresoft's RecXpress does a bank recon. It would be interesting to see what other users think of this.

Originally when I first sold CB I had to convince my clients to throw away their cash book (yup, a physical book) and start to do things electronically. It took quite a bit of convincing and sometimes it would take quite a while for them to change.

But once they changed they never looked back. Today we have nobody using a book anymore.

Now we want to change the user's mindset again. Here is how.

All Cashbooks around the world are written in a manner that the users enter all their Cashbook entries and then compare the Cashbook balance to the bank balance. This process is done by first ticking off what is in the bank and then entering batches of what is not in the bank. Again ticking off what has been posted and then looking at the variances that were uncovered. Finally these batches would be posted and a final recon would be performed again by ticking off this and that.

Hopefully this would not take too long and at the end of the recon everything would balance and the Cashbook's bank balance would match the bank statement. If it did not a major checking exercise would have to be performed to find the erroneous entry or entries.

We at Peresoft realized that this is not the best way to perform a recon. In fact it is completely the wrong way and is open to all kinds of mistakes.

The best way to do a recon is to go from the Bank Balance and reconcile back to the Cashbook balance. Firstly it is much easier and faster, secondly you would be working from the correct balance from the beginning.

This is now part of the new RecXpress. We call it the six step program because after six simple steps you shou have completed your bank reconciliation.

Peres

#### 1. Create a template of all bank entries that are processed monthly.

Add as many different conditions as required so the batches are automatically generated without you having to enter the same information every month.

Build and enhance your template to include more and more entries every month you process the bank reconciliation, until the template evolves to a point where almost no manual data capturing is required.

| Regely berdano |                  |                      |              |                        |    | Auto#  | Prefix | 6    | Next Numbe | er                  |
|----------------|------------------|----------------------|--------------|------------------------|----|--------|--------|------|------------|---------------------|
| ategory        |                  | S MAD                | Payme        | ants                   |    |        | PY     |      | 00000212   | ٩                   |
| Q Tr.Code      | Description      | Entry Description    | Compare Meth | od Compare Description | Q  | Source | Code   | Q    | Account    | Account Description |
| 003            | Company transfer | Software Programs    | LIKE         | MICROSOFT              | 2  | _      | ٢      | 0604 |            | COMPUTER EXPENSES   |
| 003            | Company transfer | Stationery and Offic | LIKE         | WALTONS                | 2  |        | 7      | 1081 |            | STATIONERY          |
| 003            | Company transfer | Local Plumber        | LIKE         | Jay's                  | 2  |        | 7      | 1006 |            | OFFICE MAINTENANCE  |
| 003            | Company transfer |                      | LIKE         | IBTOO                  | 2  |        |        |      |            |                     |
| 003            | Company transfer | Post Office Box      | LIKE         | POSTBOX                | 2  |        | 7      | 1055 |            | POSTAGE             |
| 003            | Company transfer | Times Subscription   |              | TIMES                  | 2  |        | 7      | 1080 |            | SUBSCRIPTIONS       |
| 003            | Company transfer | Shares - Broker      | None         | PJCNET                 | 2  |        | ſ      | 0240 |            | Shares @ Cost       |
| 003            | Company transfer | Local Council Assoc. |              | MARP                   | 2  |        | 7      | 1080 |            | SUBSCRIPTIONS       |
| 003            | Company transfer | Post Office          |              | PHILATELIC             | 2  |        | 7      | 1055 |            | POSTAGE             |
| 003            | Company transfer | Engen Garage         | LIKE         | MOTOR                  | 2  |        | ſ      | 0610 |            | MOTORCAR EXPENSES   |
| 003            | Company transfer | Computer Payment     | LIKE         | COMPUTER               | 2  |        | ſ      | 0206 |            | COMPUTER EQUIPMEN   |
| 003            | Company transfer | Mr Builders Hardware | LIKE         | HARDWARE               | 2  |        | 7      | 1006 |            | OFFICE MAINTENANCE  |
| 003            | Company transfer | Petrol Expenses      | LIKE         | PETROL                 | 2  |        | 7      | 1053 |            | PETROL              |
| 003            | Company transfer | (A)                  | LIKE         | Post Office            | 1  |        | 7      | 1080 |            | SUBSCRIPTIONS       |
| 003            | Company transfer | Training for Comput  | LIKE         | SmartStaff Training    | ST |        | ٢      | 0617 |            | STAFF COSTS/RECRUI1 |
| 024            | Magtape          | Automobile Assoc     | LIKE         | AA                     | 2  |        | 7      | 1080 |            | SUBSCRIPTIONS       |
| 064            | Account Payment  | Sky TV               | LIKE         | SKYTV                  | 2  |        | 7      | 1080 |            | SUBSCRIPTIONS       |

Peresoft

# 2. Allow RecXpress to do intelligent matching in every possible way to complete the reconciliation.

Matching processes include:

- Reference number and amount is the same.
- Reference number is the same but amount differs.
- Only one amount is found to be the same.
- Multiple amounts are the same but filtered by date.

| SAMINC - Seatt                                                                                 | tle Tacoma           | Bank                                                      |       |                               |                  |                                                 |                                               |                                                  |
|------------------------------------------------------------------------------------------------|----------------------|-----------------------------------------------------------|-------|-------------------------------|------------------|-------------------------------------------------|-----------------------------------------------|--------------------------------------------------|
| Import From Bank SEATAC<br>All<br>Matched With Error<br>Matched Amount<br>More Than One Amount |                      | Sort By Reference<br>Category Reference<br>Date<br>Amount |       | 9 <mark>▼</mark> ≫<br>▶ H Q D |                  | Book Balance<br>Imported<br>Prev. Recon<br>Bank | 51,704.17<br>-96,653,64<br>0.00<br>-98,762.34 | Matched<br>43,926,29<br>-140,579,93<br>41,817,59 |
| Previously Reconci                                                                             | led                  | ted Re Ctatagent                                          | nce   | Date                          | Import Amt.      | Q CB Ref.                                       | CB Amount S                                   | Varianc 🔨                                        |
| Not Previously Rec<br>Many CB To One B                                                         | onciled<br>ank Entry | AD, Trans.Cod<br>AD, GL Accour                            | le nt | 21/11/2020<br>19/11/2020      | -5.00<br>-655.00 |                                                 | 0.00                                          | 0.0<br>0.0                                       |
| Many Bank To One                                                                               | e CB Entry 🞽         | BAI Category                                              |       | 26/10/2020                    | -136.00          | BC000000002                                     | -136.00 X                                     | 0.0                                              |
| No Match                                                                                       | No                   | BANK CHARG                                                | ES    | 25/11/2020                    | -158.00          |                                                 | 0.00                                          | 0.0                                              |
| No Match                                                                                       | No                   | CASH                                                      |       | 18/11/2020                    | 9,055.00         |                                                 | 0.00                                          | 0.0                                              |
| No Match                                                                                       | No                   | CHEQUE BOO                                                | IK    | 25/11/2020                    | -25.00           |                                                 | 0.00                                          | 0.0                                              |
| No Match                                                                                       | No                   | Chloride Exact                                            |       | 01/11/2020                    | -243.56          |                                                 | 0.00                                          | 0.C                                              |
| No Match                                                                                       | No                   | DEPOSIT                                                   |       | 16/10/2020                    | 3,000.00         |                                                 | 0.00                                          | 0.0                                              |
| Matched Amount                                                                                 | No                   | DEPOSIT                                                   |       | 19/10/2020                    | 4,520.00         | DP0019102010                                    | 4,520.00 X                                    | 0.C                                              |
| Matched Amount                                                                                 | No                   | DEPOSIT                                                   |       | 20/10/2020                    | 7,250.00         | DP0020102010                                    | 7,250.00 X                                    | 0.0                                              |
| Matched Amount                                                                                 | No                   | DEPOSIT                                                   |       | 08/11/2020                    | 118,451.57       | DP0000000001                                    | 118,451.57 X                                  | 0.0                                              |
| No Match                                                                                       | No                   | DEPOSIT                                                   |       | 21/11/2020                    | 120,000.00       |                                                 | 0.00                                          | 0.C                                              |
| No Match                                                                                       | No                   | DEPOSIT                                                   |       | 16/10/2020                    | 520.00           |                                                 | 0.00                                          | 0.C                                              |
| No Match                                                                                       | No                   | DEPOSIT                                                   |       | 16/10/2020                    | 2,000.00         |                                                 | 0.00                                          | 0.C                                              |
| No Match                                                                                       | No                   | DEPOSIT                                                   |       | 16/10/2020                    | 3,000.00         |                                                 | 0.00                                          | 0.0                                              |
| No Match                                                                                       | No                   | DEPOSIT/R B                                               | LACK  | 29/08/2019                    | 1,676.04         |                                                 | 0.00                                          | 0.0                                              |
| No Match                                                                                       | No                   | DEPOSIT/R B                                               | LACK  | 07/11/2020                    | 4,286.35         |                                                 | 0.00                                          | 0.0                                              |
| Mistahad Amount                                                                                | Min                  | NEDNCITC                                                  |       | 2171072020                    | 2 500.00         | DD0001400040                                    | 2 500 00 ¥                                    | 0.0                                              |

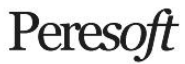

### 3. Tweak the reconciliation matching by:

- " Re-matching the entries that are already matched
- Manually selecting the entry in Cashbook
- " Selecting many entries in Cashbook to one bank statement amount
- Selecting many entries on the bank statement to one Cashbook amount

| SAMINC - Seattle                                                                                                  | Tacoma Bank                                                                                                    |                               |                                                      |                                            |                                                              |                                                |                                          |                                                |                                               |
|----------------------------------------------------------------------------------------------------|----------------------------------------------------------------------------------------------------|-------------------------------|------------------------------------------------------|--------------------------------------------|--------------------------------------------------------------|------------------------------------------------|------------------------------------------|------------------------------------------------|-----------------------------------------------|
| Import From Bank SEA<br>Many Bank To One Cl<br>Amount Search<br>Show Cashbook                                     | TAC<br>B Entry 💽 Sort By CE<br>Category                                                                                     | Reference 💌 D                 | escending 👻 🐝                                        |                                            | E<br>I<br>F<br>E                                             | Book Balance<br>mported<br>Prev. Recon<br>Bank |                                          | 51,704.17 Ma<br>36,653.64<br>0.00<br>38,762.34 | tched<br>44,757.77<br>141.411.41<br>42,649.07 |
| Import Status                                                                                                    | RecX Posted                                                                                                    | Reference                     | Date                                                 | Import Amt.                                | Q CB Ref.                                                    | CB A                                           | mount S                                  | Variance                                       | Comn 🔨                                        |
| Many Bank to One CE<br>Many Bank to One CE<br>Many Bank to One CE<br>Many Bank to One CE<br>Cashbook Transactions | Bentry     No       3 Entry     No       3 Entry     No       3 Entry     No       3 Entry     No       s (1)     Accending | DEPOSIT<br>DEPOSIT<br>DEPOSIT | 16/10/2020<br>16/10/2020<br>16/10/2020<br>16/10/2020 | 3,000.00<br>2,000.00<br>520.00<br>3,000.00 | DP0016102010<br>DP0016102010<br>DP0016102010<br>DP0016102010 | 3,0<br>2,0<br>5<br>3,0                         | 00.00 X<br>00.00 X<br>20.00 X<br>00.00 X | 0.00<br>0.00<br>0.00                           | Match<br>Match<br>Match<br>Match V            |
| Used Bank Refe                                                                                                    | Prence Reference<br>DP0016102010                                                                                            | Date<br>) 16/10/2020          | Description<br>Daily deposits                        |                                            | Bank Amoun<br>8,520.00                                       | t S Matche<br>)                                | d Balance<br>8,520.00                    | Comments                                       | ^                                             |
|                                                                                                    |                                                                                                    |                               |                                                      |                                            |                                                              |                                                |                                          |                                                |                                               |

#### 4. Generate a batch of all the unmatched entries.

Automatically allocate the entries by using the following methods:

Compare the description of the bank statement entry to use the correct GL account.

Pay invoices in Accounts Receivable and Accounts Payable using different allocation methods:

**Balance brought forward** - Start from the oldest invoice until the unapplied amount has been completely depleted or there are no more invoices to pay.

**Invoice Number** - Invoice with the same document number as the document number in the bank statement entry description.

**Invoice Amount** - Invoice with the same amount as the bank statement entry.

Prepay - Create Prepay document.

Use Distribution Sets to generate multiple entries from one bank statement entry to disburse accurately over many GL accounts.

| SAMINC - Seattle     | : Tacoma Bank  |             |                   |         |                  |                                                            |            |
|----------------------|----------------|-------------|-------------------|---------|------------------|------------------------------------------------------------|------------|
| Import From Bank SEA | TAC            | 10.000      |                   |         |                  |                                                            |            |
| No Match             | Sort By Refere | ence 🔽 Asce | nding 🔽 渊         | -       |                  | Book Balance 51 704 17 Mat                                 | obod       |
|                      |                |             |                   | Mes     | sage             |                                                            | X          |
| Mamount Search       |                | ••          | P PI Q            |         |                  |                                                            |            |
| 🔄 Show Cashbook      |                |             |                   | 10      | Drioritu         | Description                                                |            |
| Select For Batch     | Import Status  | RecX Posted | Reference         | III     | Filonity         | The scription                                              | -          |
| Created CB Batch     | No Match       | No          | 348901-4          | 2       | Massage          | Distribution Set RENT did not belance for entry 00022. The | uste<br>di |
| Created CB Batch     | No Match       | No          | 348904            | 2       | Message          | Suppose fully apported RepYprose batch (000007)            | ; ui       |
| Created CB Batch     | No Match       | No          | ADJUST DEPO       | 3       | message          | Successfully generated neckpress batch (000007).           | -          |
| Created CB Batch     | No Match       | No          | <b>ADJUSTMENT</b> |         |                  |                                                            |            |
| Created CB Batch     | No Match       | No          | BANK CHARGE       |         |                  |                                                            | _          |
| Created CB Batch     | No Match       | No          | CASH              |         |                  |                                                            |            |
| Created CB Batch     | No Match       | No          | CHEQUE BOOK       |         |                  |                                                            | _          |
| Created CB Batch     | No Match       | No          | Chloride Exact    |         |                  |                                                            |            |
| Created CB Batch     | No Match       | No          | DEPOSIT           |         |                  |                                                            | _          |
| Created CB Batch     | No Match       | No          | DEPOSIT/B BI      | -       |                  |                                                            |            |
| Created CB Batch     | No Match       | No          | DEPOSIT/B BI      | <       |                  | W                                                          | >          |
| Created CB Batch     | No Match       | No          | DEPOSITS          | Descrit | tion: The amo    | unt for reference [Gould Payment] eveneds the outstanding  |            |
| Created CB Batch     | No Match       | No          | FOREX             | balanc  | e for vendor [1] | 5001. Therefore entry (0001.4) has become a prenay         | <u> </u>   |
| Created CB Batch     | No Match       | No          | Gould Payment     | Source  | 00.20.50         | oooj, morenore entry (ooor 4) nas become a prepay.         |            |
| Created CB Batch     | No Match       | No          | IN135092-Excid    | Course  |                  |                                                            |            |
| Created CB Batch     | No Match       | No          | INTERBRACH        |         |                  |                                                            |            |
| Created CB Batch     | No Match       | No          | INTEREST          |         |                  |                                                            | ×          |
| C J CD Datel         | NI- M-L-L      | NI-         | INTERCET OF       |         |                  |                                                            | _          |

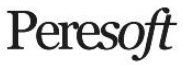

#### 5. Generate a variance amount batch.

Generate a Cashbook batch of the variance between the Cashbook and the bank statement amount for the entries that were matched by reference number but the amounts are different from one another.

Post the Cashbook batch and the entries are moved from the Matched With Error group to the Many CB To One Bank Entry group where the original Cashbook entry and the variance entry is displayed in the Cashbook Transactions section when selecting the Bank Statement entry.

| SAMINC - Seattl                              | le Tacoma Ban | ĸ         |                     |                   |            |             |                     |             |                   |                           |                         |
|----------------------------------------------|---------------|-----------|---------------------|-------------------|------------|-------------|---------------------|-------------|-------------------|---------------------------|-------------------------|
| Import From Bank SE<br>RecXpress Batches     | ATAC          | By Refer  | ence 💌 Ascendir     | ng 💌 >>           |            |             | Book Balance        | • 5         | 51,704.17         | Matched                   |                         |
| Amount Search                                | Cate          | gory I    |                     | ) HQD             |            |             | Prev. Recon<br>Bank |             | 0.00<br>98,762.34 | 44,75<br>-141.41<br>42,64 | 57.77<br>11.41<br>49.07 |
| Import Status                                | RecX          | Posted    | Reference           | Date              |            | Import Amt. | 🔍 CB Re             | f.          | CB Amour          | nt S                      | ~                       |
| No Match<br>Matched with Error               | No            |           | 348901-4<br>348903  | 15/11/2           | 020        | -150.00     | 348903              |             | 0.0               | D F                       |                         |
| No Match<br>No Match                         | SAMINC - 0    | C/B Batch | List                |                   |            |             |                     |             | 0.0               | D                         | THE STREET              |
| No Match<br>No Match                         | File Settings | Help      |                     |                   |            |             |                     |             | 0.0<br>0.0        | 0                         | -                       |
| No Match<br>No Match<br>No Match<br>No Match | Batch Number  | 000008    | 🔍 🗌 Show Posted and | d Deleted Batches | Γ          | Bank [      | SEATAC              | ٩           |                   | D<br>D<br>D<br>D          |                         |
| No Match                                     | Batch Num     | Bank      | Description         | Ready To P        | Batch Type | Sta         | tus                 | Entry Type  | A 0.0             | D                         |                         |
| No Match                                     | 000007        | SEATAC    | RecXpress Batch     | Yes               | Normal     | Rea         | dv To Post          | RecXpress   | D.0               | D                         |                         |
| No Match<br>No Match                         | 000008        | SEATAC    | RecXpress Variance  | Batch Yes         | Normal     | Rea         | dy To Post          | RecXpress A | 0.0<br>0.0        | D<br>D                    | -                       |
| No Match                                     |               |           |                     |                   |            |             |                     |             | D.0               | D                         |                         |
| No Match                                     |               |           |                     |                   |            |             |                     |             | 0.0               | 0                         |                         |
| No Match                                     |               |           |                     |                   |            |             |                     |             | <b>D.0</b>        | D                         |                         |

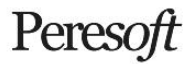

#### 6. Post the reconciliation to update the bank statement balance in Cashbook.

Check that you agree with the new bank statement balance in RecXpress before posting the reconciliation to update the bank statement balance in Cashbook.

| 🦹 SAMINC - Seatt                                                                                         | le Tacoma Bank                                                                       |                     |                              |                     |                |       |                                                 |                                                                       |                                               |                        |
|----------------------------------------------------------------------------------------------------|--------------------------------------------------------------------------------------|---------------------|------------------------------|---------------------|----------------|-------|-------------------------------------------------|-----------------------------------------------------------------------|-----------------------------------------------|------------------------|
| Import From Bank SE<br>Posted RecXpress B<br>Amount Search<br>Show Cashbook                              | ATAC<br>Batches 💉 Sort By<br>Category                                                | Reference 💽 Asc     | ending 💙                     | <b>»</b><br>1 Q D   |                |       | Book Balance<br>Imported<br>Prev. Recon<br>Bank | 51,704.17<br>-96,653.64<br>0.00<br>-98,762.34                         | Matched<br>43,92<br>-140,57<br>15,81          | 26.29<br>29.93<br>7.54 |
| Import Status                                                                                            | Reference                                                                            | Cashbook for ACCPA  | C ERP                        |                     |                |       | 58                                              | <ul> <li>Category</li> </ul>                                          | Auto Number                                   | ~                      |
| Exact Match<br>Many CB to One<br>Exact Match<br>Exact Match<br>Exact Match<br>Exact Match<br>Exact Match | 348901-4<br>348903<br>348904<br>ADJUST DEPOSIT<br>ADJUSTMENT<br>BANK CHARGES<br>CASH | Are you sure t      | hat you want t<br><u>Y</u> e | o update the Cashbo | ok with the im | porte | ed reconciliation?                              | CHEQUES<br>CHEQUES<br>OTHER<br>ADJUSTMENTS<br>BANKCHARGES<br>DEPOSITS | Yes<br>Yes<br>Yes<br>Yes<br>Yes<br>Yes<br>Yes |                        |
| Exact Match                                                                                              | CHEQUE BOOK                                                                          | 25/11/2020          | -25.00                       | GENR0000002         | -25.00         | X     |                                                 | OTHER                                                                 | Yes                                           |                        |
| Exact Match                                                                                              | Chloride Exact                                                                       | 01/11/2020          | -243.56                      | 20090023            | -243.56        | X     | Payment by Chl                                  | STOPORDER                                                             | Yes                                           |                        |
| Exact Match                                                                                              | DEPOSIT                                                                              | 16/10/2020          | 3,000.00                     | DEP000000002        | 3,000.00       | X     | Matches to Dep                                  | DEPOSITS                                                              | Yes                                           | ~                      |
| Print Rent                                                                                               | umber Batch                                                                          | Batch List Post Red | ×                            |                     |                |       |                                                 |                                                                       | Clos                                          | se                     |

## Peresoft